# 产权竞价交易操作指引

### 一、特别提示

 1、整个操作流程,不能使用手机操作,仅限用台式电脑或手提电脑操作!
 2、在进行限时竞价操作时,建议使用 360 浏览器。因为在已往交易中已 发生过在限时竞价时,因客户使用其他浏览器而导致不能出价的情况。

3、若您对电脑操作不是很熟悉甚至不懂,请您务必找一位熟悉电脑的人 协助您操作系统,避免操作失误造成损失。

4、交易中心只是一个交易平台,仅对交易法定程序负责。关于竞价项目 的具体情况说明和交易条件说明等都由委托方(业主)说明和制定。项目 没成交前,存在暂停或终止项目交易情形的,委托方(业主)有权暂停或 终止项目交易。

5. 网上限时竞价重要提示(请特别注意,本限时竞价提示极其重要,在以 往交易过程中,已发生过多次因竞买人客户端存在故障,却未引起高度重 视和严格按本重要提示,作好应急防范,引发限时竞价失败的案例):

为保障网上限时竞价的顺利进行,避免因网络、计算机等设备故障导 致交易失败情况的发生,请用户在限时竞价前务必做好如下准备:

①尽量使用配置高、性能好、稳定性强的网络及计算机设备,计算机 操作系统干净、无病毒、无木马,系统整体运行一直稳定无异常。

②建议使用 360 浏览器,如使用其他品牌或其他版本的浏览器,有可能造成卡顿等意外情况发生。

③所用网络应保持通畅,优先保障网上交易的进行,尽量避免文件下

- 1 -

载、播放视频等占用网络带宽的情况;如所用网络曾多次发生掉线或异常 情况的,请尽量避免使用。

④额外准备一台备用机,该备用机使用其它上网途径,如异地或 4G 上网等,当主用机出现异常时,立即切换到备用机继续交易。

⑤在限时竞价阶段,尽量预留足以发现异常和转到备用机继续交易的 时间(例如竞价周期为5分钟,建议最好预留3分钟以上的时间),切忌临 近倒计时结束才出价,避免因突发异常而导致不够时间处理的情况发生。

### 二、操作指导

(一)页面登录与注册

 页面登录与注册:先百度网搜索"<u>惠州市公共资源交易中心</u>"。官网如 下图所示:

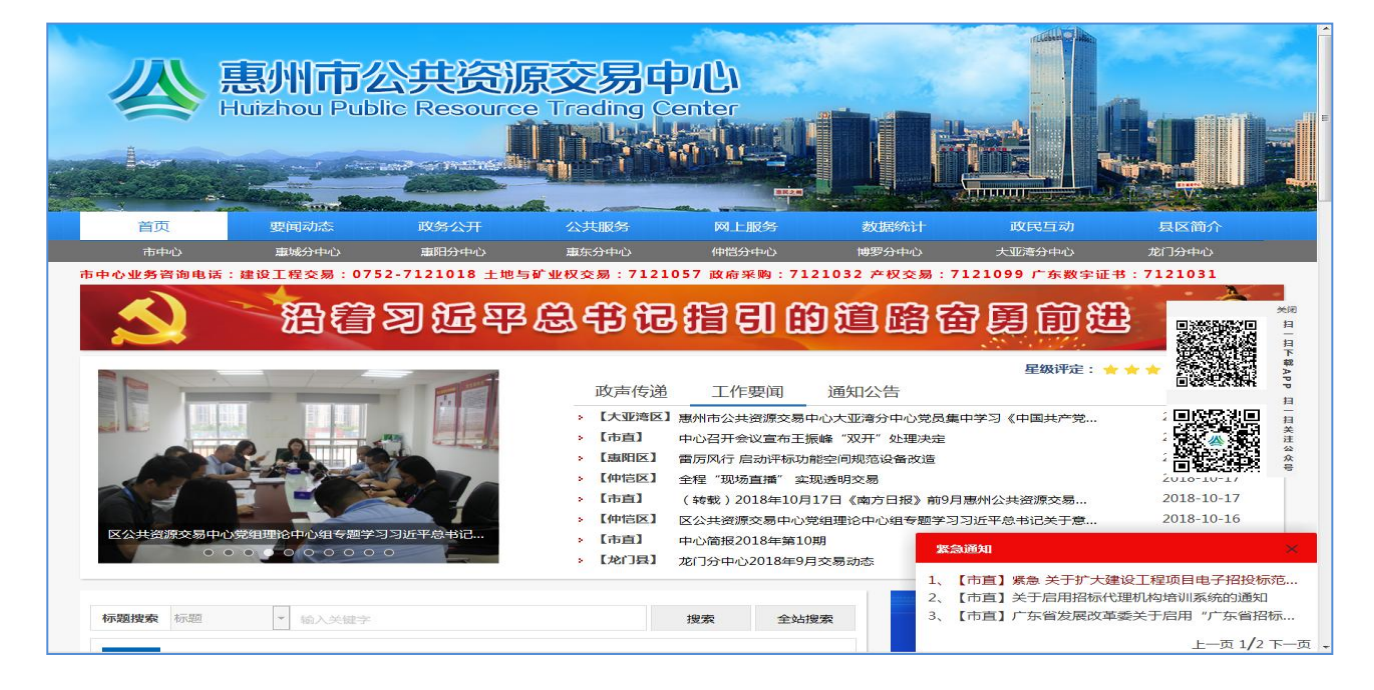

第①步:网页下拉点击"广东省公共资源交易平台":

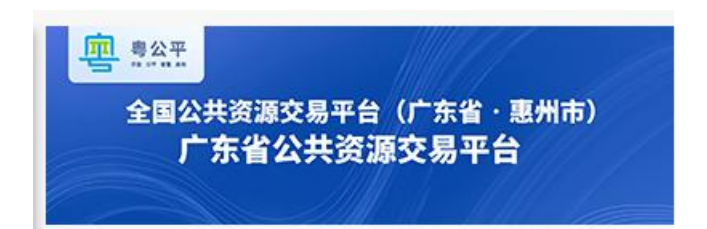

第②步:进入平台后点击右侧的"交易系统",然后点击右上方的"登 录"登录系统,若您是新用户需进行账号注册。

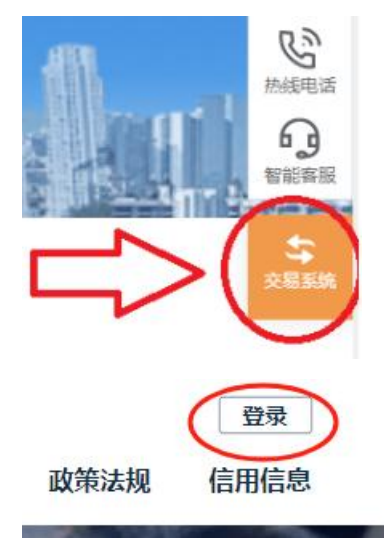

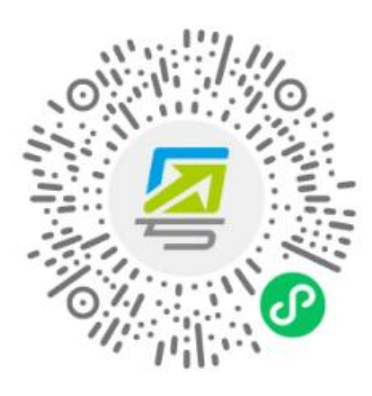

无需注册,打开微信使用右上角的"扫一扫" 登录后可在"账户安全"修改账号名及密码

**注意**:进入这个页面,若您是对**手机操作**不熟悉的客户或不是该账号的唯一使用者,**不建议**您用手机扫码登录,建议点击下方的"**账号** 密码"进行注册。手机扫码登录后系统将自动为您注册账号,不可重 复注册。

#### 正在登录到 广东省统一身份认证平台

| 个人登录                                   | 法人登录                  |
|----------------------------------------|-----------------------|
| 请输入账号                                  |                       |
| 请输入密码                                  |                       |
| 请输入验证码                                 | 4320                  |
| 立即注册                                   | 找回密码/账户               |
| ŝ                                      | 绿                     |
| —————————————————————————————————————— | 绿方式 —————             |
| (2) 專音                                 | ≦事登录<br>              |
| 网银证书   CAU<br>国家政务服务                   | 业书   电子社保卡<br>3平台账号登录 |

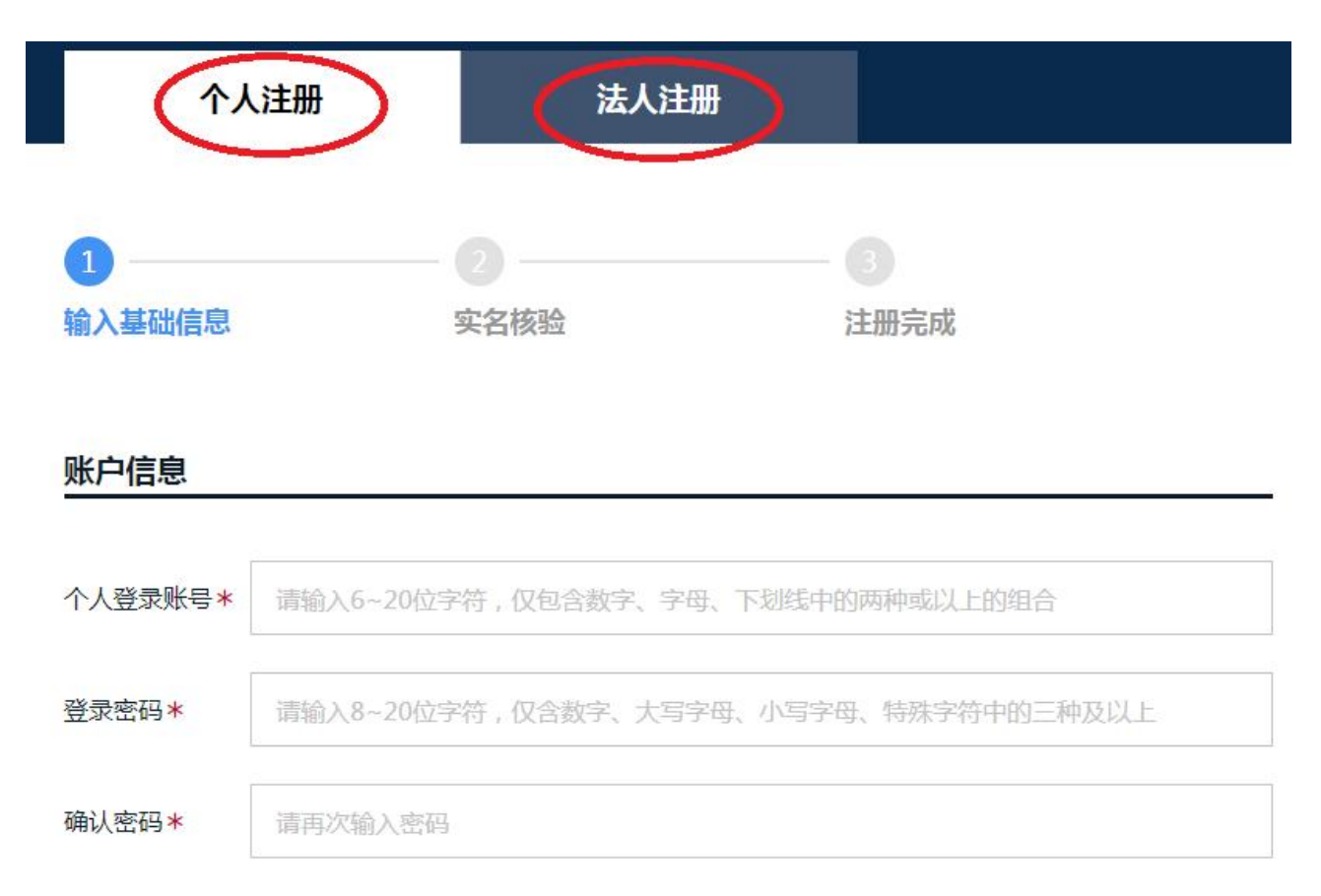

### 2. 注册注意事项:

(1)注册所填写的信息(姓名、身份证号和企业名称、统一社会信用代码) <u>必须和原件一致</u>,不可以使用拼音或数字代替。请填写信息完毕 后务必认真检查填写是否完整且无误,注册完毕后注册信息无法修改。 若注册信息与原件信息不一致,导致无法办理成交手续,责任自负。 企业账号注册完毕后需要进行账号升级,建议注册账号时法人在场。 (2) 网上竞价不允许他人替代竞价,即甲方是公示的竞得人,但却由乙 方来办理成交手续和签合同(常见的是妻子的名字中标项目,但办理 成交手续时要改成丈夫的名字来办理成交手续,这是不允许的)。公 示的竞得方是谁,所签署的转让(招租)合同就必须是公示竞得方的 名字,不能以任何形式更改转让。若签署合同的竞得方和公示的竞得 方不一致,成交合同无效。 特别提醒:企业法人以个人名字竞得该标的<u>只能代表个人竞得不能代表企业竞得,个体户也同理</u>。所签署的交易合同也必须以<u>个人名字签</u>置。

(3) 网上竞价项目未公示网上成交结果前, 全程操作都在产权交易竞价 电子交易系统进行, 不需要向交易中心递交任何资料。

(4)惠州市公共资源交易中心市直中心产权网上竞价交易业务都不需 要办理 CA 数字证书,直接网上自行注册即可。分中心业务流程以分中 心工作人员答复为准。

(5) 若您登入系统后系统提示"账户信息尚未完善"

由于您的账户信息尚未完善,暂时无法参与交易活动,请先前往用户中心补充,点击前往。

请点击信息管理旁边的"<u>编辑个人信息</u>"进行信息补充(注意:信息 必须和原件一致)。信息补充完毕后回到广东省公共资源交易平台首 页,再次点击**惠州市产权交易竞价电子交易系统**登录入口即可进入竞 价系统。

(6) 若您注册的是惠州市产权交易协会或公益组织网上竞价账号,需 要进行账号升级才可以进入产权交易竞价电子交易系统,账号升级指 南在惠州市公共资源交易中心网站首页的"操作指南"里的协会或公 益组织账号升级操作指南下载查看。

(7) 如何进入产权交易竞价电子交易系统交易大厅

1、进入"广东省公共资源交易平台",点击右侧的"交易系统"。

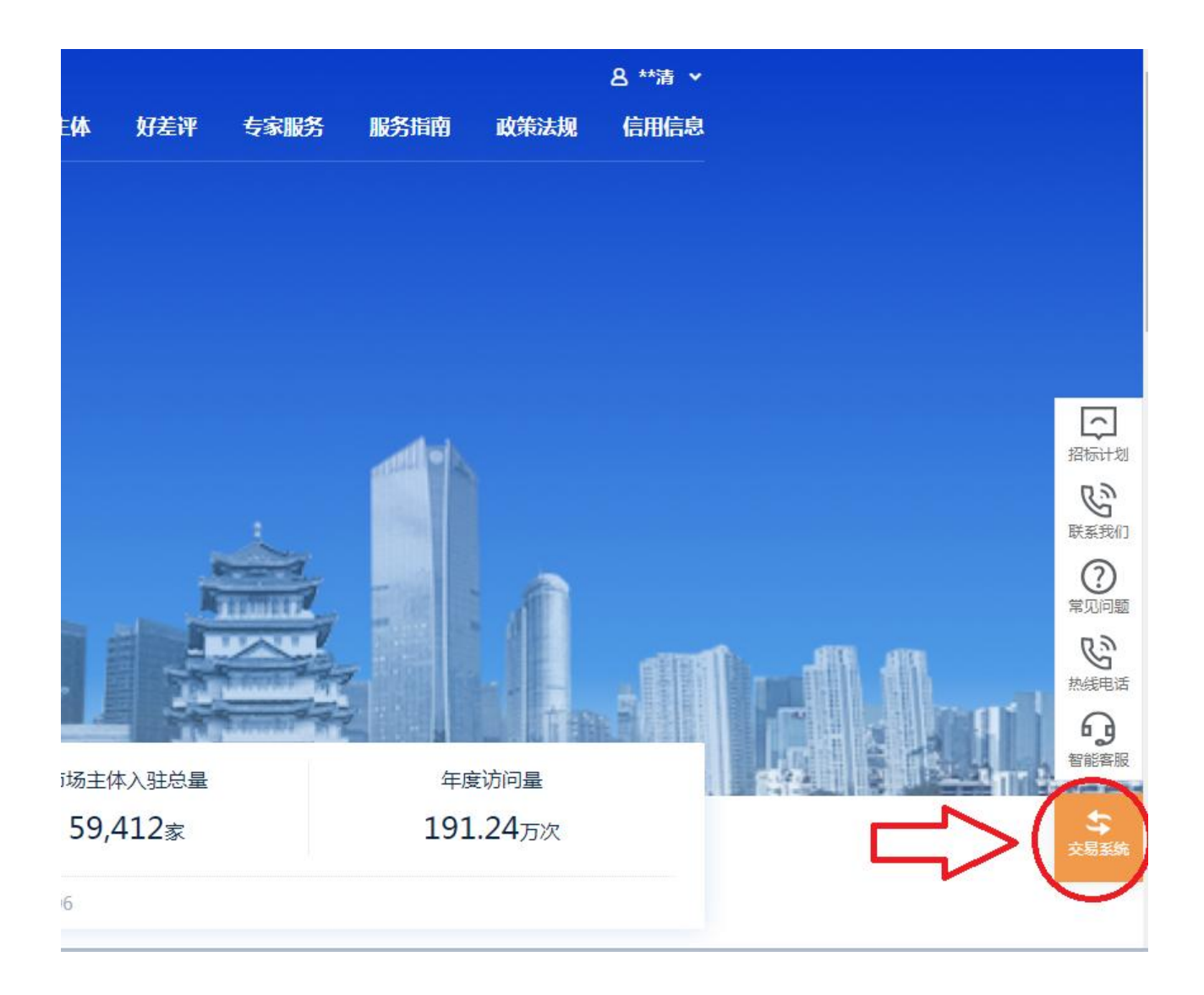

2、点击"服务系统",再点击下方的"惠州市产权交易竞价电子交易 系统"即可进入系统查看"交易大厅",点击项目名称可查看相关信息以及查看相关交易文件。

| 交易系<br><sup>∞</sup> | <b>统</b><br>场系统  |       |            | 服务系 | <b>统</b>              |                        |                 | 其他系统       |            |                       |                        | 2    |  |
|---------------------|------------------|-------|------------|-----|-----------------------|------------------------|-----------------|------------|------------|-----------------------|------------------------|------|--|
| 交易类型选择地区            | 全部<br>广东省<br>东莞市 | 省级中山市 | 广州市<br>江门市 | 深圳市 | 珠海市                   | 汕头市                    | 佛山市<br>肇庆市      | 韶关市<br>清远市 | 河源市<br>潮州市 | 梅州市揭阳市                | 惠州市云浮市                 | 汕尾市  |  |
| 全部思想                |                  | 中心人员、 | 招          | 全部  | 惠州ī<br><sub>惠州ī</sub> | <b>市产权交易</b><br>市 服务系統 | 网上招投            | 示登录        | 全部         | 惠州ī<br><sup>唐州ī</sup> | <b>节产权交易</b><br>市 服务系統 | 招标信息 |  |
| 全部 惠州               | <b>市产权交易</b> 到   | 竟价电子3 | 交易         |     | 思<br>思<br>思<br>思<br>別 | <b>市土地与矿</b><br>市 服务系纲 | · <b>业挂牌电</b> : | 子交         |            |                       |                        |      |  |

|          |           |            |                                         |               | [ACAULTO |
|----------|-----------|------------|-----------------------------------------|---------------|----------|
| 交易大厅     | 正在交易      | 结果公示       | 更正及其他公告                                 | 资料下载          | 应用指南     |
|          |           |            |                                         |               |          |
| ~ =   _  |           |            |                                         | · 违轮 λ 标      |          |
| 父易大厅     |           |            |                                         | 141-1817 (10) |          |
| 选择地区: 全部 | 市直中心思城分中心 | 2 博罗分中心 惠东 | 这一个 一 一 一 一 一 一 一 一 一 一 一 一 一 一 一 一 一 一 | 龙门分中心 大亚湾分中/  | 心 仲恺分中心  |
|          |           |            |                                         |               |          |
|          |           |            |                                         |               |          |
| 标的名称     | 组织方       | 报名开始时间 自   | 由报价截止时间 自由报                             | 分剩余时间 起始价     | 最新报价     |
|          |           |            |                                         |               |          |

### (8) 登录竞价系统操作:

广东省公共资源交易平台右上角确认是已登录状态,先点击"交易系统", 再点击"惠州市产权交易竞价电子交易系统"。

| 评 专家服                                         | 务服务指南 政策法规                                                                  | 登录                                                     |                                      |             |
|-----------------------------------------------|-----------------------------------------------------------------------------|--------------------------------------------------------|--------------------------------------|-------------|
|                                               |                                                                             |                                                        |                                      |             |
|                                               |                                                                             |                                                        |                                      |             |
| Ć                                             | <b>易系统</b><br>交易系统 服务系统                                                     | 其他系统                                                   |                                      |             |
|                                               | 交易要型 全部 工程建设 土地矿业 尾有产权 政府<br>通择地区 广东省 编级 广州市 深圳市 预期市<br>东莞市 中山市 近门市 阳江市 潮江市 | 育采购 中介銀券<br>汕头市 佛山市 碱关市 河豚市 特州<br>茂石市 國庆市 满远市 潮州市 掲    | 市 透光作 汕尾市<br>路市 云绿市                  |             |
| $\langle$                                     | 全部 思州市产权交易竞价电子交易 全部 思州<br>思州市 交易系统 图州市                                      | .市土地与矿业挂牌电子交<br>全部<br>Int 交易系统                         | 惠州市建设工程招标投标电子<br><sup>惠州市 交易系统</sup> |             |
|                                               | 全部 广东政府采购智慧云平台 全部 中正<br>惠州市 交易系统 ————————————————————————————————————       | 国标中易电子交易平台【…<br>市 交易系统                                 | <b>产东省网上中介服务超市</b><br>惠州市 交易系统       |             |
| 州市公共资源<br>又交易竞价电                              | 交易中心 🕞<br>子交易系统 <sub>交易信息</sub>                                             | 会 会 日本                                                 |                                      | U<br>Linga  |
|                                               |                                                                             | 当前时间: 2018-12-11 10:56:28                              | 位置 - 首页 - 交易信                        | 9 - 正在文書    |
| 父杨信息                                          |                                                                             |                                                        |                                      |             |
| 父杨信息                                          | 4 历史交易 结果公示 解他公告                                                            |                                                        | 标名称成文形编号                             | Q           |
| 父 <b>初</b> 信息<br>正在交易 交易:<br>选择地区: 全部<br>文集業者 |                                                                             | 3年ら 勝昭分中ら 龙门分中ら<br>自由服約55年時時                           |                                      | Q.          |
| 父 <b>初1</b> 言思<br>武在交易 交易:<br>遠岸地区: 全部        |                                                                             | 9年心 悪雨分中心 龙门分中心<br>白田田谷谷林中田谷<br>10 2018-12-17 10:00 20 | 18-12-17 09:00 712                   | Q<br>lieft: |

# 文件中的图文仅为演示项目,图片上的数据仅作演示,具体项 目明细,请以您本人所要竞拍的项目具体明细标注为准:

| 详细信息                                |                                                                                                    |                                                                                                    |                                                                          | 位置:交易信息 - 正在交易 - 查看                                                                        |
|-------------------------------------|----------------------------------------------------------------------------------------------------|----------------------------------------------------------------------------------------------------|--------------------------------------------------------------------------|--------------------------------------------------------------------------------------------|
|                                     | Ż                                                                                                    | 易公告 交易须                                                                                                    | 知实物图交易文                                                                  | 件                                                                                          |
|                                     |                                                                                                    |                                                                                                    | 交易信息                                                                     |                                                                                            |
| 在此时间                                | <sub>惠州市惠城</sub><br>之前 必须出一个和                                                                                                    | <sup>較汀北体會场馆C馆东</sup><br>有效的报                                                                                      | 一门 组织方:                                                                  | 惠州市公共资源交易中心                                                                                |
| 价。不出                                | 价视同放弃竞价。                                                                                                    | 41                                                                                                    | 景报价开始时间:                                                                 | 2018年10月25日08时30分                                                                          |
| 报名截止日                               | 时间 即为 保证金                                                                                                    | 必须在此                                                                                                    | 自由报价结束时间:                                                                | 2018年12月13日10时00分                                                                          |
| 时间之前                                | 到达我中心指定账                                                                                                    | 户上。                                                                                                    | 竞买保证金(万元):                                                               | 3                                                                                          |
| 报价幅度(万元)                            | :                                                                                                    | 0.05                                                                                                    | 报名截止时间:                                                                  | 2018年12月13日09时00分                                                                          |
|                                     |                                                                                                    |                                                                                                    |                                                                          |                                                                                            |
|                                     |                                                                                                    | *                                                                                                    | 日本作出明                                                                    |                                                                                            |
|                                     |                                                                                                    | Ż                                                                                                    | 易条件说明                                                                    |                                                                                            |
| 申购                                  |                                                                                                    | X                                                                                                    | 易条件说明                                                                    | 位置:首页 - 正在交易 - 交易信息 - 申购                                                                   |
| <b>申购</b><br>详细信息                   | 國家                                                                                                    | <u>交</u><br>商要                                                                                                    | 易条件说明                                                                    | 位置:首页 - 正在交易 - 交易信息 - 申购                                                                   |
| <b>申购</b><br>详细信息<br>标的名称:          | 変調                                                                                                    | <u>交</u><br>商要<br>组织方:                                                                                             | <u>易条件说明</u>                                                             | 位書:首页 - 正在交易 - 交易信息 - 申购<br><b>剩余时间</b><br>5天23小时3分钟10秒<br>当前最高出价 (人民币)                    |
| <b>申购</b><br>详细信息<br>标的名称:<br>公告编号: | 変)<br>軍州市油田林场将军帽工区<br>三林斑1-1、2-0、5-1、四<br>林斑16-0、六林斑4-0、5-<br>0、6-0小細斑的660.75亩活<br>立木姿源忽产项目、采伐林<br>木树种为松树(马尾松)、<br>采伐富积量为2973.1立方米<br>事产权交网(告)字[2018]040<br>号                                                                                                    | <br>育要<br>组织方:<br>报价开始时间:                                                                                          | <b>扇奈件说明</b><br>庫州市公共资源交易中心<br>2018/11/19 8:30:00                        | <sup>位書: 首页 - 正在交易 - 交易信息 - 申购<br/>「親余时间<br/>5天23小时3分钟10秒<br/>当前最高出价 (人民币)<br/>- 天振价</sup> |
| 中 応                                 | 変加     運州市油田林场将军幅工区     三林斑1-1、2-0、5-1、四     林斑1-0、大林斑4-0、5-     0、6-0小細斑的660.75亩話     立木姿源资产项目,采伐林     木树种为松树(马尾松),     采伐蓄积量为2973.1立方米     軍产权交网(告)字[2018]040     号     2018/12/17 9:00:00                                                                                                    |                                                                                                    | 易条件说明<br>惠州市公共资源交易中心<br>2018/11/19 8:30:00<br>2018/12/17 10:00:00        | 位置:首页・正在交易 - 交易信息 - 申购                                                                     |
| 中 応                                 | アン・     アン・      アン・      アン・     アン・     アン・     アン・     アン・     アン・     アン・     アン・     アン・     アン・     アン・     アン・     アン・     アン・     アン・     アン・     アン・      アン・      アン・      ア | 変           商要           组织方:           据价开始时间:           自由报价结束时间:           报价幅度(万元):                            | 易条件说明<br>惠州市公共资源交易中心<br>2018/11/19 8:30:00<br>2018/12/17 10:00:00<br>0.1 | 位置: 首页 - 正在交易 - 交易信息 - 申购                                                                  |
| 中 応                                 | アンテレン アンテレン アン・アン アン・アン アン・アン アン・アン アン・アン アン・アン アン・アン アン・アン アン・アン アン・アン アン・アン アン・アン アン・アン アン・アン アン・アン アン・アン アン・アン アン・アン アン・アン アン・アン アン・アン アン・アン アン・アン アン・アン アン・アン アン・アン アン・アン アン・アン アン・アン アン・アン アン・アン アン・アン・ アン・アン アン・アン・ アン・アン・ アン・アン・ アン・アン・ アン・アン・ アン・アン・ アン・                                                                                                    | 交           商要           组织方:           报价开始时间:           自由报价结束时间:           退价幅度(万元):           3-12-11 10:56:49 | 易条件说明<br>惠州市公共资源交易中心<br>2018/11/19 8:30:00<br>2018/12/17 10:00:00<br>0.1 | 磁霊: 首页 - 正在交易 - 交易信息 - 申购<br>朝余时间<br>5天23小时3分钟10秒<br>当前最高出价 (人民币)                          |

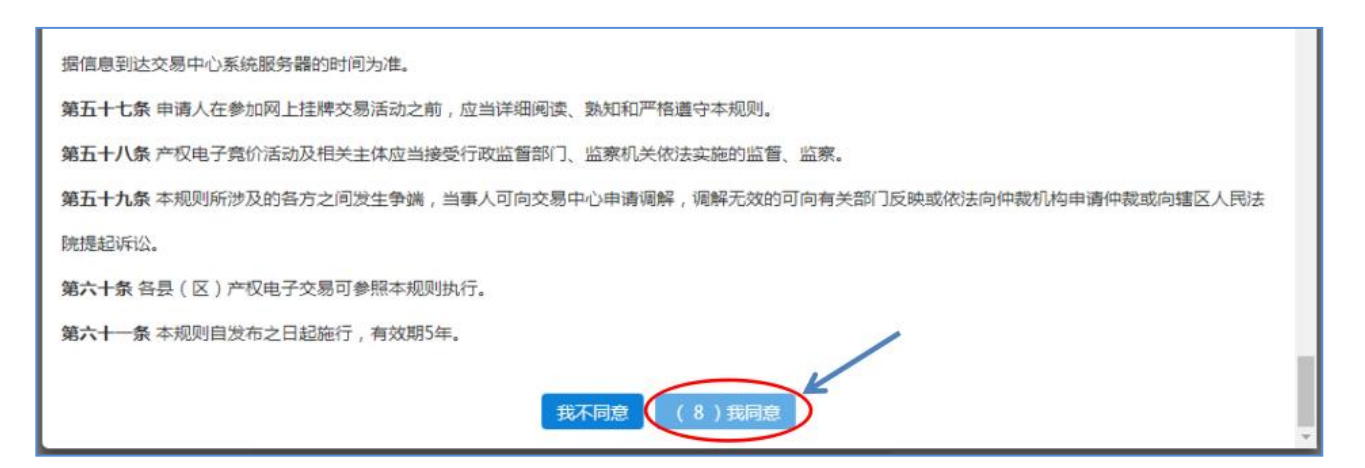

以上省略了几个页面(即系统推送交易规则等多份必读文件),按系统页 面进行操作即可。

**注意**:请认真阅读页面里的相关规则或文件条文,清楚了解后才点击 "我同意",点击后即表明认可相关规则或文件,若**违反**需承担相应 责任。

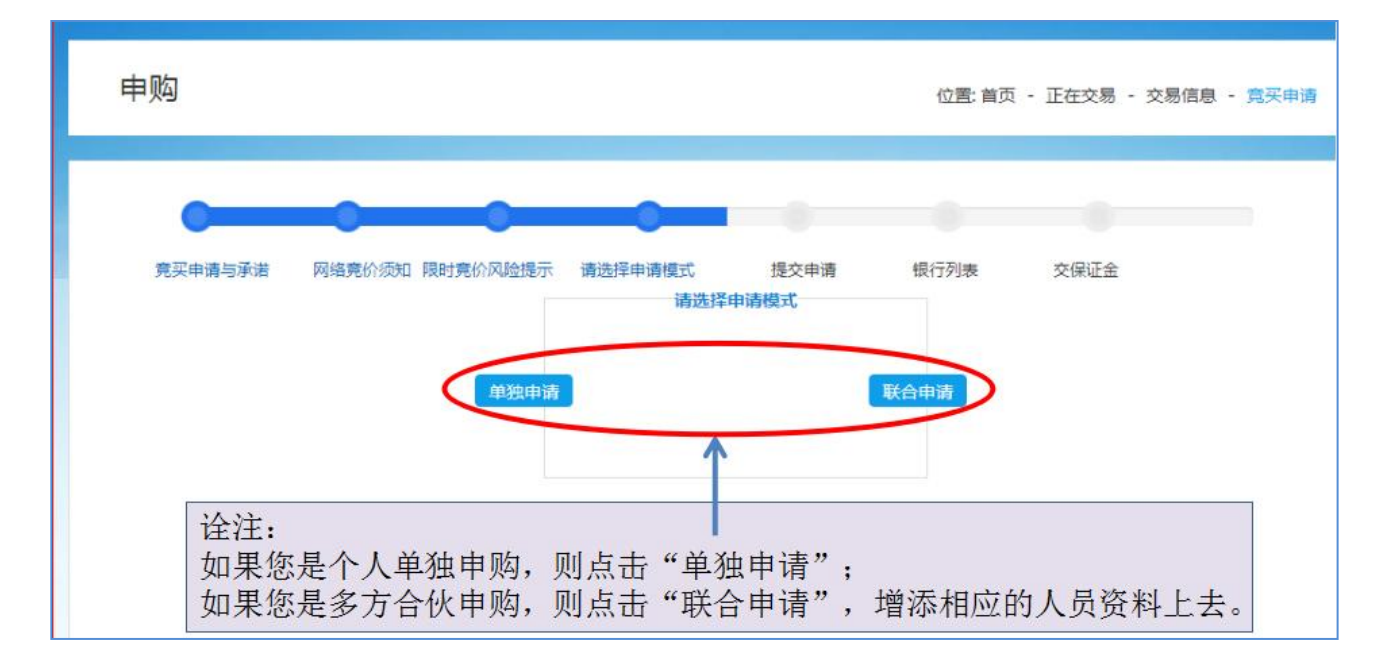

请注意:

1、被联合人必须首先在交易系统上完成注册,否则将无法被成 功联合。未按规定操作导致联合不成功的,责任自负。

2、联合申请人的出资比例不能为 0, 否则系统不承认联合申请

人的参与资格。

3、联合申请前请确认该项目是否支持联合申请。若该项目不支 持联合申请,联合中标结果无效。

| 元入宁归          |                                          |         | 位置:首页 - | · 正在交易 - 交易信息 - 竟买申请 |
|---------------|------------------------------------------|---------|---------|----------------------|
| 0             | • • •                                    |         |         |                      |
| 竟买申请与承诺       | 网络竟价须知 限时竟价风险提示 请选择申请                    | 接式 提交申请 | 银行列表    | 交保证金                 |
|               |                                          | 申请登记    |         |                      |
| 题平申请人:        |                                          |         |         |                      |
| 长人代表:         | 小天 元 一 一 一 一 一 一 一 一 一 一 一 一 一 一 一 一 一 一 | 号无需填写   |         |                      |
| <b>通讯地址:*</b> |                                          |         |         |                      |
| 8编:*          |                                          | 联系人:*   |         |                      |
| ¥系电话:*        |                                          | 联系手机:*  |         |                      |

### **注意: 企业竞价账号**需填写法人代表, 个人竞价账号**不需要**填写。

| ŧ        | 购                                                         |        |          |         |      | 位置:首页 | 1 - 正在交易 - | 交易信息 | - 寛买申请 |
|----------|-----------------------------------------------------------|--------|----------|---------|------|-------|------------|------|--------|
|          | -                                                         | •      | •        | •       | •    | -     | -          |      |        |
|          | 竟买申请与承诺                                                   | 网络竟价须知 | 限时竟价风险提示 | 请选择申请模式 | 提交申请 | 银行列表  | 交保证金       |      |        |
| 请选择<br>● | (一家银行徽纳保证)<br>(日本)<br>中国工商銀<br>(1985)115, 50 500555, 50 5 | ±:     |          |         |      |       |            |      |        |
|          |                                                           |        |          | 翻       | 定    |       |            |      |        |

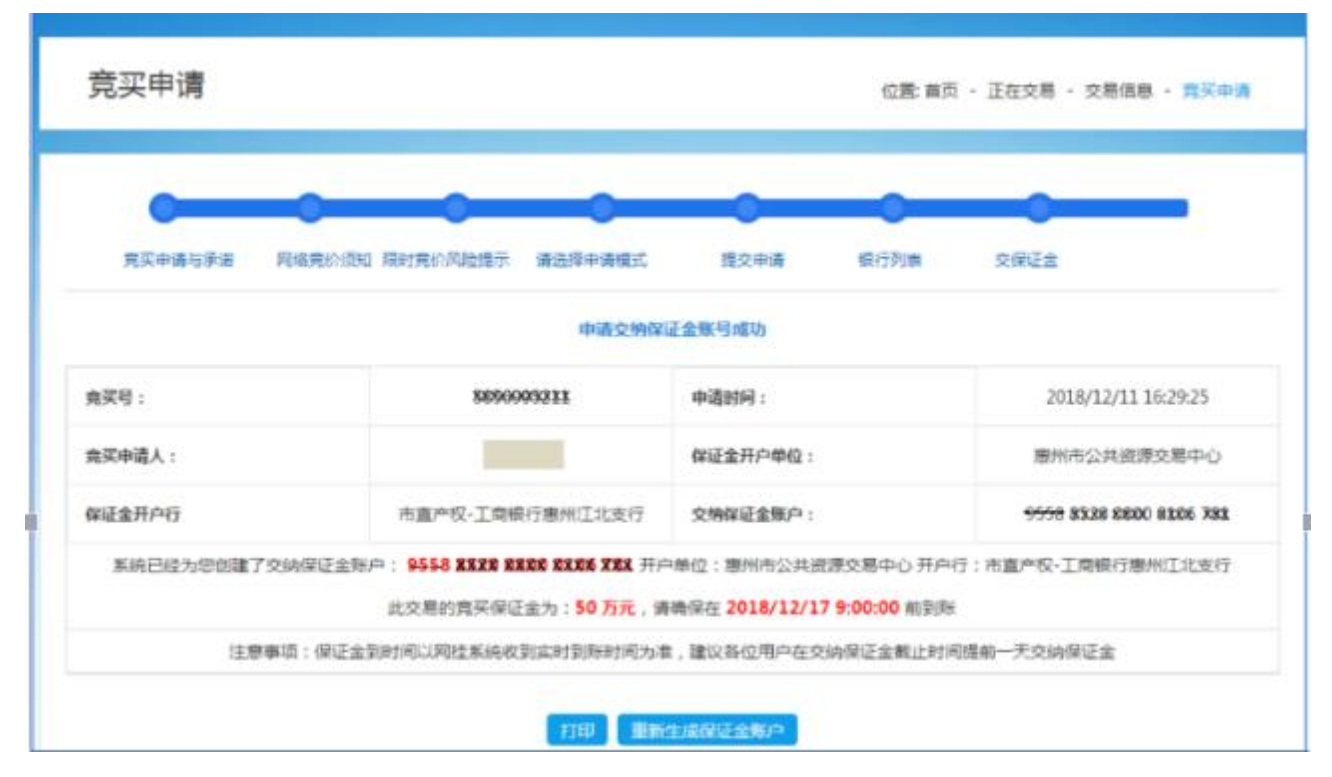

#### 缴纳保证金汇款注意事项:

 汇款方式请用"电脑网银"、"手机银行"这两种方式汇款。目前 竞价保证金账户银行无法支持第三方支付平台等原路退还竞价保证 金,请勿使用微信、支付宝等第三方支付平台或ATM、柜台现金缴入 方式缴汇竞价保证金,否则将导致您须提交书面说明资料并到交易中 心现场申请退保证金等,因此造成的损失与不便需责任自负。
 保证金缴纳未要求必须从竞买人本人的银行账户缴入,只要及时、 足额汇到了(从任意银行均可,以系统确认到账为准)所申请到的项 目保证金账户,系统即会赋予报价权限(从竞买主体一致性和连贯性出 发,建议保证金最好从竞买人本人的银行账户缴入)。项目结束后,未 中标的保证金将在限时竞价结束后<u>3个工作日内原额原路返还</u>。

3、保证金汇款到系统确认到账需要时间,不建议限时竞价当天才缴款。
若"交保证金"状态长时间没有转变成"出价"状态,请自查收款账号和

收款方是否填写错误或汇款操作是否存在错误。若无任何错误,请联系交易中心(市直中心: 0752-7121099),若是分中心项目请联系对应的分中心。 4、若您要竞标多个项目,请多准备一台或两台电脑操作,同一账号可 以在多台电脑同时登录,但不要都进入同一个项目,避免竞价系统出 现卡顿、信息错乱等问题的出现。

5、每个竞价项目都是独立项目,都要递交保证金后才可以出价、竞价。6、项目成交或延期后,保证金账号<u>不可以重复使用汇款</u>。

| 惠州市公共资源<br>产权交易竞价电            | 交易中心 <sup>先点</sup><br>子交易系统                                                                   | 文易信息                     | シ         シ           該买信息         我的文档 | 支付明细         用户资料        | ③         ①           资料下载         注销登陆 |
|-------------------------------|-----------------------------------------------------------------------------------------------|--------------------------|-----------------------------------------|--------------------------|-----------------------------------------|
| 交易信息                          |                                                                                               | 当前                       | 时间: 2024-08-12 09:04:                   | 15 位置:- 首页               | - 交易信息 - 正在交易                           |
| 正在交易 交易大厅<br>后点<br>选择地区: 全部 市 | 历史交易 结果公示<br>直中心 惠城区分中心 博                                                                     | 其他公告<br>一次一次一次一次一次       | 标名称或交易编号<br>• 惠阳分中心 龙门分•                | <b>へ</b><br>中心 大亚湾分中心 仲  | 恺分中心                                    |
| 交易编号                          | 标的名称                                                                                          | 报价开始时间                   | 自由报价结束时间                                | 报名截止时间                   | 操作                                      |
| GJB2023-172                   | 惠州市麦地花边岭13号<br>二、三楼物业出租                                                                       | 2023-08-10 08:30         | 2024-08-15 10:00                        | 2024-08-15 09:00         | 查看  中购                                  |
| 交易信息                          |                                                                                               | 3                        | 当前时间: 2018-12-11 17                     | 7:16:16 位置: - 1          | 首页 - 交易信息 - 正在交易                        |
| 正在交易 交易大<br>选择地区: 全部 ;        | 厅 历史交易 结果公<br>市直中心 惠城区分中心                                                                     | 示 其他公告<br>博罗分中心 惠东分中     | 中心 惠阳分中心 龙门                             | 标                        | 名称或交易编号 Q                               |
| 交易编号                          | 标的名称                                                                                          | 报价开始时间                   | 自由报价结束时间                                | 报名截止时间                   | 操作                                      |
| GJB2018-38                    | 惠州市油田林场将军帽工<br>区三林班1-1、2-0、5-<br>1,四林班16-0,六林班<br>4-0、5-0、6-<br>660.75亩活立<br>项目,采伐林<br>树(马尾松) | 你会发现由于<br>由原来的 <b>"申</b> | 上一步已经生<br><b>购"转</b> 变成了                | 成了汇款账号<br><b>"交保证金</b> " | ,<br><u> </u>                           |

| 正在交易 交易大厅  | 历史交易 结果公示                                      | 其他公告                            |                    | 标名称                | 或交易编号          |
|------------|------------------------------------------------|---------------------------------|--------------------|--------------------|----------------|
| 选择地区:全部市   | 直中心 惠城区分中心 1                                   | 專罗分中心 惠东分中。                     | 心 恵阳分中心 龙门分中       | 心 大亚演分中心 仲         | 恺分中心           |
| 交易编号       | 标的名称                                           | 服价开始时间                          | 自由报价结束时间           | 报名截止时间             | 操作             |
|            | 惠州市油田林场将军帽工<br>区三林班1-1、2-0、5-<br>1,四林班16-0,六林班 |                                 |                    |                    | $\overline{7}$ |
| GJB2018 再当 | 您汇款之后,<br>保证金"转变                               | 款项已到达我<br>戎了"出 <mark>份</mark> " | 们的指定账号时<br>状态,请点击' | t,系统将再由<br>"出价" ,出 | 音看 出作          |

**特别提醒:**在限时竞价环节开始前,一定要对参与的项目出一次 次有效的报价才可进入限时竞价环节,不出价则视 同放弃竞价。

### 出价注意:出价时,请务必看清楚自己出的价格,出价后不可 更改,出错价自行负责。

(如果至少有两家以上的人 报价,则在第一个环节自由报价结束之后,大概10:05就会进入第二个环节限时竞价,时间以系统时间为准,系统时间与实际时间难免会有一丁点误差。所以自由报价结束时间一到,您此时就要注意守候在电脑身旁进行第二个限时竞价的竞价)

限时竞价: 竞买人均有5分钟考虑时间。5分钟为一个限时报价周期。限时报价期可 由多个限时报价周期组成。在一个限时报价周期内如出现有效报价,则进入新的限时报 价周期,直至最后一个限时报价周期内没有新的有效报价出现为止,当前最高有效报价 的竞买人即成为该报价标的的中标方。(即:<u>凡有一个人出最新一个价,系统就会计入5</u> 分钟倒计时,直到5分钟内没有人报价为止,竞价结束,最高报价者为竞得者。

8)等待自由报价结束时间一到,五分钟后进行操作"限时竞价", 竞价入口同⑦一致。

| 竟买出价      |                           |                | ta<br>ta            | 立置:首页 - 正在交易 - 交易信息 - 竟买出价 |
|-----------|---------------------------|----------------|---------------------|----------------------------|
| 资源摘要 详细信题 | 3                         |                |                     |                            |
|           | 资源                        | 商要             |                     |                            |
| 标的名称:     | 模拟标                       | 组织方:           | 惠州市公共资源交易中心         | 剩余时间                       |
| 公告编号:     | <b>憲</b> 公易产重距[2018]009 号 | 报价开始时间:        | 2018/12/13 8:30:00  | 14天23小时43分钟32秒             |
| 报名截止时间:   | 2018/12/28 9:00:00        | 自由报价结束时间:      | 2018/12/28 10:00:00 | 当前最高出价(人民币)                |
| <u> </u>  | 50.56                     | 报价幅度(万元):      | 1                   | 无报价                        |
| 🗃 出价      | 本机时间与服务器时间慢:(             | 5秒 网络延时:0.006秒 |                     |                            |
| 竟买号       | 97                        | 45276750       | 出价(小写)              | 万元                         |
| 申请用       | ÷                         | 公司             | 出价(大写)              | 自动获取                       |
| 🗙 出价记录    |                           |                |                     |                            |
| 序号        | 竞                         | 买号             | 金额(万元)              | 出价时间                       |
|           |                           | 没有找到           | 則匹配的记录              |                            |

**竞价提醒**: 1、出价前必须<u>认真阅读且清楚了解</u>竞价 项目的交易条件说明,出价成功即表明认可委托方 的交易条件说明。若成交后中标方<u>不符合或反悔不</u> 认可交易条件说明的规定,则竞价保证金**不予退** 还,相关责任自负。

2、限时竞价开始前(系统时间为主)系统会有5

分钟的准备时间,5分钟后正式开始限时竞价。

3、项目所涉及的任何<u>相关税费</u>,请咨询委托方(业 主)或到相关的单位自行了解,交易中心只收取项 目成交款(一次性收取,不接受任何形式的分期付 款),不收取其它任何费用。

| 兄头田们                                   |                               |                                     |                                                   | 位置:首页 - 正在交易 - 交易信息 - 竟买出作                  |
|----------------------------------------|-------------------------------|-------------------------------------|---------------------------------------------------|---------------------------------------------|
| 资源 <b>摘要</b> 详细信                       | 10                            |                                     |                                                   |                                             |
|                                        | 资源                            | 尚要                                  |                                                   |                                             |
| 标的名称:                                  | 模拟标                           | 组织方:                                | 康州市公共资源交易中心                                       | 剩余时间                                        |
| 公告编号:                                  | 惠公易产惠阳[2018]009 号             | 报价开始时间:                             | 2018/12/13 8:30:00                                | 14天23小时35分钟9秒                               |
| 报名截止时间:                                | 2018/12/28 9:00:00            | 自由报价结束时间:                           | 2018/12/28 10:00:00                               | 当前最高出价(人民币)                                 |
| 慮价(万元):                                | 50.56                         | 报价幅度(万元):                           | 1                                                 | 最高价:50.56万元                                 |
|                                        | 当前最高报价                        | 是阁下所出:                              |                                                   |                                             |
|                                        | 当前服务器时间:201:<br>本机时间与服务器时间慢:( | 3-12-13 10:24:50<br>秒 网络延时:0.007秒   | 8                                                 |                                             |
| )出价                                    |                               |                                     |                                                   |                                             |
| 300 Y 77 80                            |                               |                                     | 10000 0000 0000000000000000000000000000           |                                             |
| 見失ち                                    | <del>;</del> 97               | 45276750                            | 出价(小写)                                            | 50.56 万元                                    |
| <u>泉</u> 大日<br>申请用                     | 97<br>E                       | 245276750                           | 出价(小写)<br>出价(大写)                                  | 50.56 万元<br>伍拾万零伍仟陆佰元                       |
| <sup>東大電</sup><br>申请用<br><b>、 出价记录</b> | 9)<br>中<br>【出                 | <sup>45276750</sup><br>☆司<br>价成功后,  | <sup>出价(小写)</sup><br><sup>出价(大写)</sup><br>这下边会显示- | 50.56 万元<br>伍拾万零伍仟陆佰元<br>一个红色的"我"字。         |
| <sup>東大電</sup><br>申请用<br>▲ 出价记录<br>序号  | 9)<br>中<br>田                  | <sup>445276750</sup><br>☆司<br>价成功后, | 비价(小写)<br>비价(大写)<br>这下边会显示-<br>金額(万元)             | 50.56 万元<br>伍拾万零伍仟陆佰元<br>一个红色的"我"字。<br>出份时间 |

若不出现红色的"我"字,则表示出价不成功

4、增价提醒:若您竞价项目的报价幅度是 0.01 万元,即每次最低增

价幅度是 100 元,增价幅度 1 就是增价 100 元,增价幅度 2 就是增价 200 元,请务必确认出价金额后才点击"确认"。切勿出错价,出错 价自行负责。

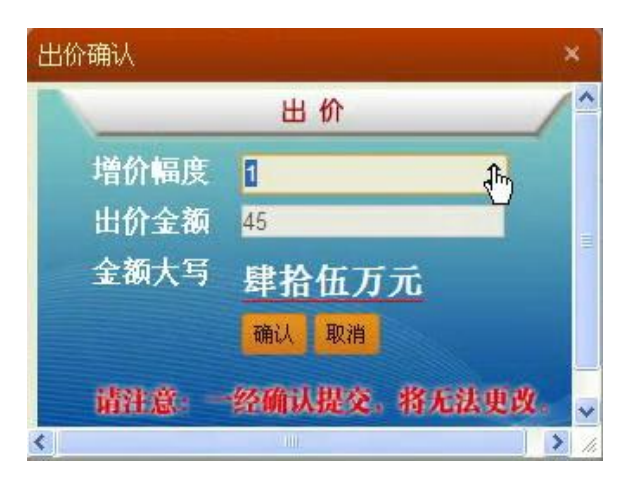

5、若在操作过程中遇到系统故障或无法出价等问题,请先尝试重新 登录系统,如果重新登录系统后情况没有得到改变,请及时拍照或录 像故障画面,然后拨打中心的电话反馈:

**惠州市公共资源交易中心** 联系方式 市直分中心:0752-7121099 惠城分中心:2386025 惠阳分中心:3911936 惠东分中心:8755055 仲恺分中心:3278419 博罗分中心:6286635 大亚湾分中心:5191961 龙门分中心:7988080 技术支持: 广东思程科技有限公司 0752-2898485 版权所有© Copyright2011-2018 粤ICP备12024032号-3

6、惠州市公共资源交易中心市直中心和各分中心各自负责所受理和 公告交易的项目,若项目属分中心的项目,请联系该分中心进行反馈, 各分中心的电话在上图所示。

7、查看项目的最新状态,请点击上面的"交易信息"→"交易大厅"

| 州市公共资源3<br>权交易竞价电子               | Σ易中心 <sup>◎</sup><br>₽交易系统  (    | 交易信息         み                | 送的文档                   | (B)<br>支付明細          |                           | ② 资料下载           | U<br>HODA |
|----------------------------------|----------------------------------|-------------------------------|------------------------|----------------------|---------------------------|------------------|-----------|
| 交易信息                             | /                                | 当前时间                          | 3: 2018-12-12 1        | 5:37:34              | 位置: - 1                   | 首页 - 交易伯         | 言息 - 交易大J |
| 正在交易     交易大厅       选择地区:     全部 | 历史交易 结果公示<br>③<br>直中心 憲城区分中心 博罗  | 其他公告<br>分中心 意东分中心 】           | 朝田分中心 龙                | 门分中心 大道              | 振行の中心                     | 各称或交易编<br>仲恺分中(1 | R Q       |
| <b>标的名称</b>                      | 粗织方 服名)                          | 开始时间 自由报价                     | 成止的间 白白                | 山服价利金时间              |                           | 起始的              | 最新服务      |
| 请查看最石边的<br>相等,说明此即<br>已至少有2个人    | 可"最新报价",<br>打只有一个人出价。<br>出价。 若显示 | 如此处显示的3<br>。 若高于左;<br>"暂无报价", | 数额与左1<br>力起始价,<br>则暂时; | 200起始<br>说明此<br>无人出价 | 1)了<br>:时 <sub>¥ 2.</sub> | 24208万元          | 智无报价      |

8、中标人(企业)项目成交后点击交易大厅"结果公示"查看中标结果,中标人(企业)<u>未领取成交通知书</u>前成交状态都是"成交候选人公示",中标人(企业)<u>领取成交通知书</u>后成交状态才会变成成交。

## 三、网上成交后成交手续办理

(一)项目网上成交后注意事项:1:项目网上成交后,请竞得方先 等待3个工作日,3个工作日为公示日(以网上成交日起计,周六日或 节假日成交的需等到工作日起记公示日),若3个公示日内未收到任 何质疑或投诉,则公示结束日后(公示结束日过后不受理质疑或投诉) 竞得方需按交易说明规定的办理期限内持相关证件到惠州市公共资源 交易中心市直中心现场办理成交手续(分中心项目需到分中心办理) (转让项目需全额一次性支付全部价款,招租项目不收取任何费用)。

# (二)<u>中标方现场办理成交手续需携带的资料</u>请点击项目公告详情的 "交易文件"栏目下载附件查看(资料不全不能办理成交手续)。

| 正在交易 | 结果公示      | 更正及其他公告       | 资料 |
|------|-----------|---------------|----|
|      |           |               |    |
|      |           | $\sim$        |    |
|      | 交易公告 交易须知 | <b>实物图</b> 交易 | 文件 |
| 交易信息 |           |               |    |

(三)若竞得方在规定的期限内未办理成交手续,则<u>视为自动弃标,</u> 取消竞得资格, 竞买保证金不予退还。